# HERRAMIENTAS DEL SISTEMA

Windows incorpora algunas herramientas como el desfragmentador de disco, el liberador de espacio en disco, el monitor del sistema, etcétera. Casi todas estas herramientas tienen como objetivo **optimizar el funcionamiento** del ordenador.

A continuación, conoceremos algunas de las más útiles.

## Comprobar el disco

Se utiliza para buscar errores en las unidades del sistema e intentar repararlos.

Cuando nosotros apagamos de forma brusca e inesperada el ordenador es posible que algún archivo del sistema se dañe. Normalmente cuando enciendes el ordenador después de apagarlo bruscamente el comprobador del disco o Scandisk se activa en automático para revisar las unidades e intentar reparar los posibles errores.

Para abrir Comprobar disco haz clic en el icono Mi PC del escritorio.

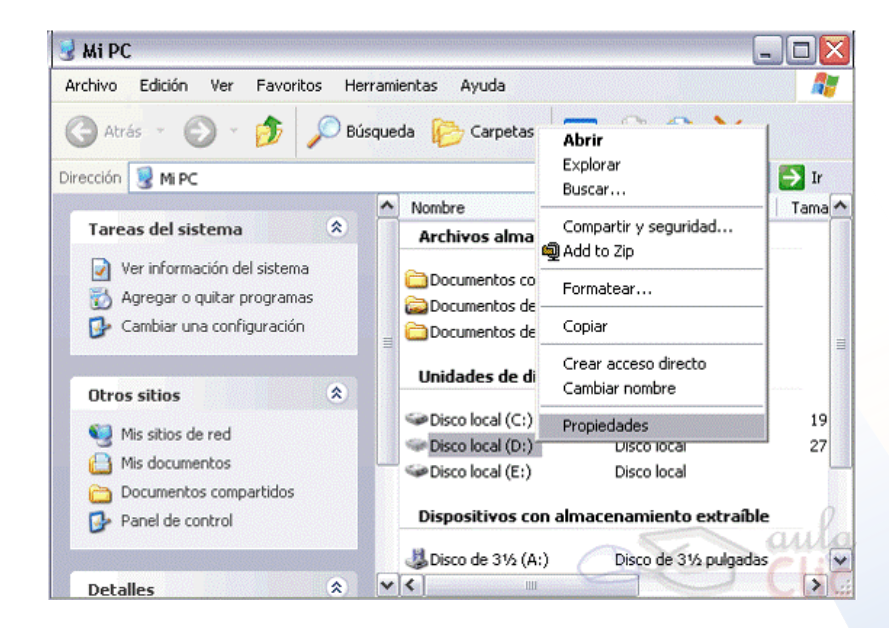

 Si pulsas sobre el botón Comprobar ahora, se abrirá la ventana Comprobando disco local(D).

| ropieda | des de Disco local (D:) 🔹 👔                                                   |
|---------|-------------------------------------------------------------------------------|
| General | Herramientas Hardware Compartir                                               |
| Comp    | robación de errores                                                           |
| 2       | Esta opción comprobará los errores en la<br>> unidad.                         |
|         | Comprobar ahora                                                               |
| Destra  | agmentación<br>• Esta opción desfragmentará los archivos en esta<br>• unidad. |
|         | Desfragmentar ahora                                                           |
|         | aula                                                                          |
|         | Aceptar Cancelar Aplicar                                                      |

 Aquí deberás elegir una de las dos opciones de comprobación de disco disponibles: Reparar automáticamente errores en el sistema de archivos o Examinar e intentar recuperar los sectores defectuosos. Una vez finalizada la comprobación del disco aparecerá una ventana de conformación:

| Comprobando disco Disco local (D:) 🛛 👔                                                                                                    | × |
|----------------------------------------------------------------------------------------------------|---|
| Opciones de comprobación de disco     Reparar automáticamente errores en el sistema de archivo     Examinar e intentar recuperar los sectores defectuosos | s |
|                                                                                                    |   |
| Fase 1                                                                                                    |   |
| emprobando disco Disco local (D:) 🔀<br>i Comprobación del disco completa.<br>Aceptar                                                                      |   |

#### Desfragmentador de discos

Esta herramienta se encarga de reorganizar la información que tenemos almacenada en el disco, aunque también puede corregir errores en las unidades.

El disco se degrada conforme grabamos nuevos datos y eliminamos otros, por eso hemos de reorganizar la información para que los espacios libres entre la información desaparezcan y de esta forma mejoremos el rendimiento de nuestro disco, incluso conseguiremos que el acceso a la información sea más rápido.

| 🍪 Desfragmentador de disco                  |                         | ~               | s a           |                    |
|---------------------------------------------|-------------------------|-----------------|---------------|--------------------|
| Archivo Acción Ver Ayuda                    |                         | 6               |               | lic                |
| $\leftarrow \rightarrow  $                  |                         |                 |               |                    |
| Volumen Estado de la sesión                 | Sistema de archivos     | Capacidad       | Espacio libre | % de espacio libre |
| (C:)                                        | FAT32                   | 19.06 GB        | 2.35 GB       | 12 %               |
| (D:)                                        | FAT32                   | 27.94 GB        | 2.07 GB       | 7 %                |
| ٤]                                          | 1111                    |                 |               |                    |
| Uso de disco aproximado después de la desfr | agmentación:            |                 |               |                    |
|                                             |                         |                 |               |                    |
| Analizar Desfragmentar                      | Pausar Detener          | Presentar in    | formes        |                    |
| Archivos fragmentados 🗧 Archivos co         | ntiguos 📘 Archivos no m | ovibles 🗌 Espac | io libre      |                    |
|                                             |                         |                 |               |                    |

### Información del sistema

Esta herramienta como su propio nombre indica se encarga de mostrar información sobre el sistema, por ejemplo, las aplicaciones instaladas, los controladores, el procesador, etcétera.

Aquí puedes encontrar información útil, como los modelos, versiones y fabricantes de los programas y dispositivos de tu ordenador.

| 🥑 Información del sistema                                                                                                    |                                                                                                    |                                                                                                    |
|----------------------------------------------------------------------------------------------------|----------------------------------------------------------------------------------------------------|----------------------------------------------------------------------------------------------------|
| Archivo Modificar Ver Herramientas                                                                                                    | Ayuda                                                                                                    |                                                                                                    |
| Resumen del sistema <ul> <li>Recursos de hardware</li> <li>Componentes</li> <li>Entorno de software</li> <li>Configuración de Internet</li> <li>Aplicaciones</li> <li>Microsoft Word 2000</li> <li>Microsoft Excel 2000</li> <li>Microsoft PowerPoint 2000</li> <li>Microsoft Access 2000</li> <li>Microsoft Publisher 2000</li> <li>Microsoft Publisher 2000</li> <li>Microsoft Furbisher 2000</li> <li>Microsoft Publisher 2000</li> <li>Microsoft Publisher 2000</li> <li>Microsoft Publisher 2000</li> <li>Microsoft Office</li> </ul> | Elemento<br>Nombre del sistema operativo<br>Versión<br>Fabricante del sistema oper<br>Nombre del sistema<br>Modelo del sistema<br>Tipo de sistema<br>Procesador<br>BIOS Versión/Fecha<br>Versión de SMBIOS<br>Directorio del sistema<br>Dispostivo de inicio<br>Configuración regional<br>Capa de abstracción de har<br>Nombre de usuario<br>Zona horaria<br>Memoria física total<br>Memoria virtual total<br>Memoria virtual disponible<br>Espacio de archivo de pagi<br>Archivo de paginación | Valor Microsoft Windows XP Home Edition 5.1.2600 Compilación 2600 Microsoft Corporation ORD01 VIA Technologies, Inc. VT82C633/A X86-based PC X86 Family 6 Model 8 Stepping 3 GenuineIntel ~701 MHz Award Software International, Inc. 4.51 PG, 14/02/00 2.2 C:\WINDOWS C:\WINDOWS C:\WINDOWS System32 \Device\HarddiskVolume1 Spain Versión = "5.1.2600.0 (xpclient.010817-1148)" ORD01\cris Hora de verano romance 512.00 MB 290.48 MB 290.48 MB 867.16 MB 6C:\pagefile.sys III |
| Buscar:<br>Buscar sólo la categoría seleccionada                                                                                                    | 🗌 Buscar sólo nombres de ca                                                                                                    | Buscar Cerrar búsqueda<br>tegoría                                                                                                    |
|                                                                                                    |                                                                                                    |                                                                                                    |

#### Restaurar el sistema

Esta herramienta se encarga de restaurar el Registro de Windows, que es el lugar donde está apuntada toda la información de los cambios que van ocurriendo en la configuración del equipo.

El propio sistema cada cierto tiempo realiza una copia del Registro, con esta herramienta podemos restaurar alguna de estas copias o bien generar una copia nueva del registro actual cuando vamos a realizar cambios importantes en la configuración del sistema, así podremos volver al estado anterior si el sistema no funciona correctamente.

Cuando ejecutes esta herramienta te aparecerá una pantalla, en ella se te da la posibilidad de elegir entre Restaurar mi equipo a un estado anterior una copia o Crear un punto de restauración. También tenemos la opción de restaurar el equipo a un momento anterior, para esto hay que crear un punto de restauración.

| Restaurar sistema |                                                                                                    | ×                               |                  |
|-------------------|----------------------------------------------------------------------------------------------------|---------------------------------|------------------|
|                   |                                                                                                    |                                 | Hardware         |
|                   | Restaurar archivos y configuración del sistema                                                                                                    | cción del sistema               | Acceso remoto    |
|                   |                                                                                                    | para deshacer cam               | bios no deseados |
|                   | Restaurar sistema puede ayudar a corregir los problemas que puedan<br>provocar que el equipo se ejecute con lentitud o deje de responder.                          |                                 |                  |
|                   | Restaurar sistema no afecta a sus documentos, imágenes ni otros datos<br>personales. Es posible que se desinstalen programas y controladores<br>recién instalados. | na Re                           | taurar sistema   |
|                   |                                                                                                    | Protecció                       | n                |
|                   |                                                                                                    | Activada<br>(C:) (Sis, Activada |                  |
|                   |                                                                                                    | stauración.<br>Imine puntos     | Configurar       |
|                   |                                                                                                    | ora para las<br>rotección del   | Crear            |
|                   | < Atrás Siguente > Cancelar                                                                                                    |                                 |                  |

## Formatear

Antes de formatear una unidad debes tener en cuenta que eliminarás toda información almacenada ahí. Esta herramienta es muy utilizada si quieres borrar todo el contenido y además asegurarte que la unidad no contenga virus. Para hacer esto, abre el explorador de Windows o bien pulsa en Mi PC.

| -             | Participation                                      | -      | trains -                                                                                                    |   | Therefore                   | <i>c</i>            |                       | -     |
|---------------|----------------------------------------------------|--------|----------------------------------------------------------------------------------------------------|---|-----------------------------|---------------------|-----------------------|-------|
|               | Heramientas de unidad                              |        |                                                                                                    |   | Este equipo                 |                     | -                     | • ×   |
| ta            | Administrar                                        |        | Abrie<br>Abrie en una ventana nueva                                                                                                    |   |                             |                     |                       | ^ 0   |
| )<br>in<br>in | Acesso a Conectar<br>nutimedia* unidad de r<br>Eco |        | Compartir con<br>Anctar a Inicio<br>Alfade al archivo                                                                                    | • | nour un programa<br>sistema |                     |                       |       |
| Este<br>,     | equipo +<br>Carpetas (6)                           | 0.0000 | Anade a 'Activity'<br>Ahade y emiar por email<br>Ahade a 'Activity' y emiar por email<br>Comprimir y compartir (NinZip Egress)<br>WinZip |   |                             | v č                 | Dustar en Este equipo | Ą     |
|               |                                                    |        | Formatear                                                                                                    |   |                             |                     |                       |       |
|               | amágenes -                                         |        | Copiar                                                                                                    |   | 1                           | Videes              |                       |       |
| ŀ             | Dispositivos y unid.                               |        | Crear acceso directo<br>Cambiar nombre                                                                                                   |   | -                           |                     |                       |       |
|               | Acer(C)                                            |        | Propiedades                                                                                                    |   |                             | Unided de ED-ROM (E | 0                     |       |
|               |                                                    |        |                                                                                                    |   |                             |                     |                       |       |
| 10:54         | leccionada                                         |        |                                                                                                    |   |                             |                     |                       | 81.83 |

Después selecciona la unidad que quieres formatear con el botón derecho del ratón para desplegar el menú contextual.

- Selecciona la Capacidad de la unidad.
- Para discos duros puedes elegir el sistema de archivos FAT (el más utilizado) o NTFS (más moderno y tiene más posibilidades de recuperación y gestión de errores).

| Formatear PNY_1GB (E:)             |
|------------------------------------|
| Capacidad:                         |
| 982 MB 🔻                           |
| Sistema de archivos                |
| FAT (predeterminado)               |
| Tamaño de unidad de asignación     |
| 16 kilobytes                       |
|                                    |
| Restaurar valores predeterminados  |
| Etiqueta del volumen               |
| PNY_1GB                            |
| Opciones de formato                |
| Formato rápido                     |
| Crear un disco de inicio de MS-DOS |
|                                    |
|                                    |
| Iniciar Cerrar                     |
|                                    |

#### Liberar espacio en disco

Esta herramienta permite vaciar el disco de información que no se está utilizando, como los archivos temporales del sistema, archivos temporales de internet e incluso vaciar la papelera.

Para acceder a esta herramienta tendrás que desplegar el menú **Inicio** y seleccionar la opción **Todos los programas**, a continuación, selecciona **Accesorios** y posteriormente **Herramientas del sistema**. Por último, selecciona **Liberador de espacio en disco**.

Una vez abierta esta ventana, seleccionamos la unidad de la cual queremos liberar espacio, para ello desplegamos la lista que aparece y seleccionamos la unidad deseada.

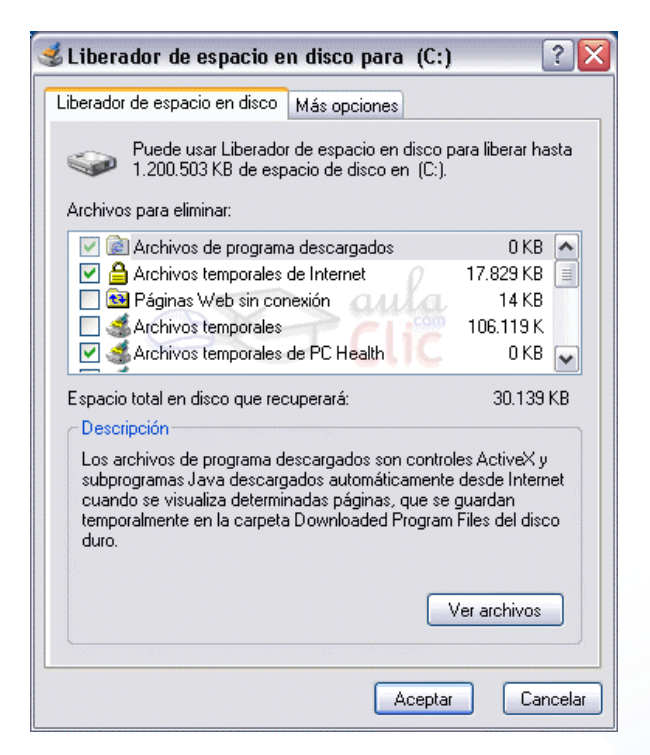

## Mapa de Caracteres

Este mapa es útil para insertar símbolos especiales que no tenemos en el teclado. Para obtener un carácter nos posicionamos sobre el símbolo y pulsamos **Seleccionar** y a continuación **Copiar**. En la esquina inferior derecha nos indica la combinación de teclas que permite obtener el símbolo.

| 1   | ٨ap           | a de            | e ca  | rac   | ter  | es  |    |    |         |   |               |     |     |     |     |      |      |       | -      |       | X   |
|-----|---------------|-----------------|-------|-------|------|-----|----|----|---------|---|---------------|-----|-----|-----|-----|------|------|-------|--------|-------|-----|
| Fue | ente          |                 | 0 A   | rial  |      |     |    |    | 1.1.1.1 |   |               |     |     |     |     |      | ~    | C     | Aj     | /uda  |     |
|     | ã             | Â               | â     | Å     | á    | Å   | à  | Å  | ă       | Ă | ã             | Ă   | ă   | Ę   | ė   | Ė    | ė    | Ê     | ế      | É     |     |
|     | ê             | È               | ê     | Ė     | ê    | Ê   | ê  | Ê  | ê       | Ĭ | Ĩ             | ļ   | i   | Ò   | Ò   | Ó    | ō    | Ó     | ô      | Ò     |     |
|     | ô             | Ô               | ô     | ð     | ő    | Ô   | ộ  | Ó  | Ó       | Ò | ò             | Ŏ   | ð   | Ő   | Ő   | Q    | à    | Ų     | Ņ      | Ů     |     |
|     | ů             | Ú               | ứ     | Ù     | ừ    | Ů   | ů  | Ű  | ű       | Ų | ų             | Ý   | ŷ   | Y   | X   | Ý    | ÿ    | Ŷ     | ÿ      | Ι     |     |
|     | Ť             | ſ               | ٦     | -     | —    | —   | -  | 1  | 5       | 1 | 1             | = / | ¢.  | 44  | đ,  | ‡    | •    |       | Г      | 1     |     |
|     | ī             | ٢               | 3     | ~     |      | ן"{ | 4  | >  | 1       | 1 | 1             | Ť   | Î   | I   | 1   | Î    | t    | n     | £      | £     |     |
|     | Pts           | R               | :     | ŧ     |      | ٤   | N≌ | тм | Ω       | е | $\frac{1}{3}$ | ⅔   | 1/2 | 3∕≈ | %   | %    | ←    | î     | →      | 1     |     |
|     | ↔             | 1               | ÷     | v     | ч    | П   | Σ  | -  | 1       | • | $\checkmark$  | 8   | L   | Û   | ſ   | *    | ŧ    | ≡     | ≤      | ≥     |     |
|     | ۵             | L               | ſ     | J     | -    |     | г  | ٦  | L       | L | ł             | +   | т   | Ŧ   | +   | =    |      | F     | г      | F     |     |
|     | F             | П               | ٦     | F     | L    | Ŀ   | E  | Ш  | Г       | F | ┠             | F   | =   | ┥   | ł   | Ŧ    | π    | ٦r    | ⊥      | ₽     | ~   |
| Car | acte          | res p           | ara ( | copia | er : |     |    |    |         |   |               |     |     | ] ( | Sel | ecci | onar |       | C      | opiar |     |
| U+  | Vista<br>20A0 | i ava<br>C: Sig | gno ( | del e | uro  |     |    |    |         |   |               |     |     |     |     |      | Pu   | ilsac | ión: / | Alt+O | 128 |

## Administrador de Tareas

Esta herramienta nos permite gestionar las tareas del sistema, desde este menú podemos finalizar una tarea o iniciar una nueva. El uso más extendido de esta herramienta es el de cerrar aplicaciones cuando se quedan colgadas.

Para acceder al Administrador debemos hacer clic derecho sobre un espacio libre de la barra de tareas y elegir **Iniciar el administrador de tareas** en el menú contextual, o también podemos pulsar las teclas Alt + Ctrl + supr, al hacerlo, se muestra un menú en la pantalla con la opción de Iniciar el Administrador de tareas, de esta forma podemos iniciar el administrador, aunque las barras y menús se hayan quedado bloqueados. Este es el método que más se utiliza.

Cuando una aplicación está ejecutándose también inicia un proceso. Para saber qué proceso corresponde a una tarea, hacemos clic con el botón derecho sobre ella en la lista de **Aplicaciones** y pulsamos **Ir al proceso** en el menú contextual. Se abre así la pestaña **Procesos** con el proceso seleccionado.

En la pestaña **Servicios** encontramos los servicios disponibles en el sistema, de modo similar a como se muestran los procesos. Un usuario avanzado podrá desde aquí iniciar o detener un servicio si alguna vez le es necesario. En la pestaña **Rendimiento** podemos ver datos sobre el rendimiento del equipo. Encontramos gráficos que representan el Uso de CPU (procesador) y de la Memoria principal.

| Aplicaciones Proces |             | Servicios  | Ren | dimiento   | Fun  | ciones de red | Usuarios |
|---------------------|-------------|------------|-----|------------|------|---------------|----------|
| Nombred             | e im No     | ombre      | CPU | Memoria    | a    | Descripción   |          |
| explorer.e          | exe us      | uario 1    | 00  | 43.000     | KB   | Explorado     |          |
| iexplore.e          | exe us      | uario 1    | 00  | 15.060     | KB   | Internet      |          |
| iexplore.e          | exe us      | uario 1    | 00  | 22.728     | KB   | Internet      |          |
| iexplore.e          | exe us      | uario 1    | 00  | 16.684     | ŧ K₿ | Internet      |          |
| PavBckPT            | exe us      | uario 1    | 00  | 152        | 2 KB | PavBckPT      |          |
| Photosho            | p.exe us    | uario 1    | 00  | 117,440 KB |      | Adobe Ph      |          |
| Skype.ex            | e us        | uario1     | 00  | 27.760 KB  |      | Skype         |          |
| SkypeNan            | nes us      | uario1     | 00  | 3.548 KB   |      | SkypeNa       |          |
| skypePM.            | exe us      | uario1     | 00  | 18.528 KB  |      | Skype Ext     | =        |
| Snagit32.           | exe us      | uario 1    | 01  | 15.808     | KB   | Snagit        |          |
| SnagitEdit          | tor.exe us  | uario 1    | 00  | 24.080     | ) KB | Snagit Edi    |          |
| SnagPriv.           | exe us      | uario 1    | 00  | 2.288      | 3 KB | Snagit RP     |          |
| taskhost.           | exe us      | uario 1    | 00  | 2.600      | ) KB | Proceso d     |          |
| taskmgr.e           | exe us      | uario1     | 00  | 1.872      | 2 KB | Administr     |          |
| TscHelp.e           | xe us       | uario1     | 00  | 2.276      | KB   | TechSmit      | -        |
| Mostra              | ar procesos | de todos l |     | arios      |      | Einalizar pr  | oceso    |

#### Tareas Programadas

Para ejecutar esta herramienta hay que seguir estos pasos:

- Pulsamos en el botón de Inicio.
- Desplegamos el menú Todos los programas.
- Seleccionamos el menú Accesorios.
- Desplegamos el menú Herramientas del Sistema.
- Por último, seleccionamos la opción Tareas Programadas.
- Cuando se ejecute aparecerá una ventana, en ella aparecen las tareas que hasta el momento hemos programado junto con el asistente para programar nuevas tareas.

|                                                                                                    |                                     | Myuuu                                                          |                                                                  |                                              | CT (                                  | 137                                    |
|----------------------------------------------------------------------------------------------------|-------------------------------------|----------------------------------------------------------------|------------------------------------------------------------------|----------------------------------------------|---------------------------------------|----------------------------------------|
| ) Atrás 🔹 🕥 🕤 🏂 🔎 🛚                                                                                                    | Búsqueda 🛛 🍋 Carpetas               | 💷 • 🙀                                                          | 🏂 🗙                                                              |                                              |                                       | ALC:                                   |
| ción 🙆 Tareas programadas                                                                                                    |                                     |                                                                |                                                                  |                                              |                                       | 🕶 🔁 Ir                                 |
|                                                                                                    | 🔨 Nombre 🔺                          |                                                                | Programa                                                         | Hora de próx                                 | Hora de últim                         | Estado                                 |
| fareas de carpeta <ul> <li>Cambiar de nombre a este elemento</li> <li>Mover este elemento</li> <li>Copiar este elemento</li> <li>Eliminar este elemento</li> <li>Eliminar este elemento</li> </ul> | Agregar tarea p<br>Detimización del | rogramada<br>Inicio de aplic<br>PC Health pa<br>pacio en disco | Horario múltiple de<br>Cada 6 Horas a par<br>A las 17:56 cada lu | 9:00:00 06/0<br>22:19:00 05/<br>17:56:00 08/ | 19:00:00 07/<br>22:19:21 03/<br>Nunca | No se pudo inicia<br>No se pudo inicia |

### Reproductor de Windows Media

Esta herramienta que incorpora Windows XP nos permite escuchar música de un CD, sintonizar emisoras de la radio, reproducir un vídeo, etcétera. También nos permite grabar canciones de un CD al disco duro del ordenador para así generar nuestra lista de canciones preferidas y después poder escucharlas.

Para ejecutar el reproductor de multimedia lo podemos hacer desde el escritorio haciendo doble clic sobre el acceso directo.

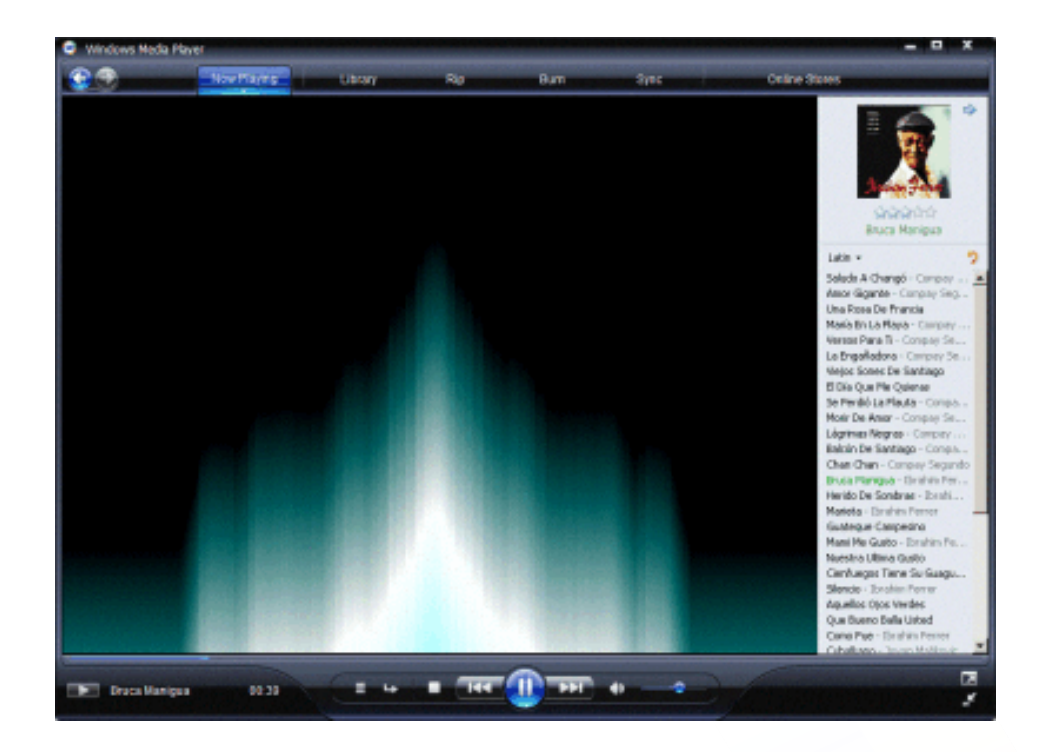

## Easy Transfer

Esta herramienta nos permite copiar la información de nuestro usuario de un equipo antiguo (con Windows XP, Vista o 7) a un nuevo equipo con Windows 7. Se copiarán tanto archivos como nuestra configuración en determinados programas, correos electrónicos, favoritos, etcétera. Puedes iniciar la herramienta desde menú Inicio > Todos los programas > Accesorios > Herramientas del sistema > Windows Easy Transfer:

## Windows Easy Transfer

# ¿Qué desea usar para transferir elementos al nuevo equipo?

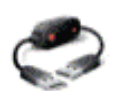

# Un cable de Easy Transfer

Ya tengo un cable de Easy Transfer para transferir archivos de un equipo a otro.

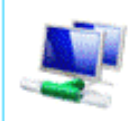

#### Una red

Transfiera archivos de un equipo a otro mediante una conexión de red.

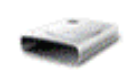

Un disco duro externo o una unidad flash USB Cree un archivo de Easy Transfer. Elija esta opción si usa Windows Easy

Transfer para actualizar este equpo a Windows 7.

oula

Ayudarme a elegir

Referencia:

(2020). Herramientas del Sistemas. Recuperado de: https://charrito457.wixsite.com/tecnosoftware/herramientas-del-sistema